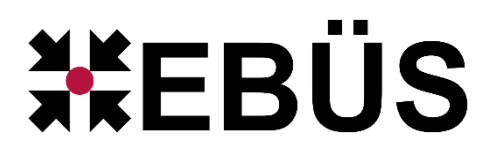

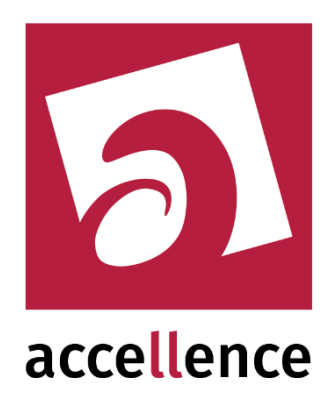

# **EneoIN Alarm Empfänger**

Empfangen von Alarm-Push-Ereignissen von eneo-Geräten der IN-Serie

| 🛃 AccAlarmServerManagerUi  | 3.3.0.23 (AlarmServer 3.3.0.38) |             |                            |                            |                                |                                                   |        |
|----------------------------|---------------------------------|-------------|----------------------------|----------------------------|--------------------------------|---------------------------------------------------|--------|
| Konfiguration Alarmlogbüch | ner                             |             |                            |                            |                                |                                                   |        |
| Überwachte Verbindungen    |                                 | FTP: Alarr  | me und Meldungen           |                            |                                |                                                   |        |
| Alarmdienste               | S Beschreibung                  | EBÜS Ala    | arm-Warteschlange (5)   Ve | erbundene Arbeitsplätze Ko | nfigurierte Alarme 📔 Empfangen | e Ereignisse   Technische Meldungen   Spezialfunk | tionen |
| FTP                        | 10.1.0.200:21 ->                |             | avda                       |                            |                                |                                                   |        |
| TCP                        | 127.0.0.1:6502 ->               | <b>X</b> 38 | alui                       | Distance in                | Talaas Mõlaa Maas              | Auto-16                                           |        |
| Daitem                     | -> 0.0.0.0:4000                 |             | Schutzobjekt               | Vtralid abor               | (E) Yiraki abor                | FRUES_RD_01 ERUES_RD_02 ERUES_SED.VED             |        |
| Frontel                    | -> 0.0.0.0:1556                 | 1           | Accellance Labor           | Vitalia ula AdaraVO CDK    | (E) Visalia                    |                                                   |        |
| Heitel                     | 10.1.0.200:5500 ->              | 2           | Accellence Labor           | Atrais via Auproxo SDK     | (F) Atraiis                    |                                                   | _      |
| HikVision                  | -> 0.0.0.0:7200                 | 3           | www.molistr                | vimacc hiplex              | (F) vimacc                     | EBUES-BP-01, EBUES-BP-02, EBUES-SERVER            |        |
| HikProConnect              | -> https://ieu.hik-             | 4           | VideoFied                  | Testkamera 1               | (F) VIDEOFIED                  | EBUES-BP-01, EBUES-BP-02, EBUES-SERVER            | _      |
| RISCO                      | -> 0.0.0.0:33000                | 5           | Accellence Labor           | VAS ViaSys LINUX           | (F) viasys                     | EBUES-BP-01, EBUES-BP-02, EBUES-SERVER            | _      |
| STA                        | demo.videoprotector.com:13002 - | 6           | Accellence Labor           | Digi-Lan Netzwerkkamera    | (F) TV7203                     | EBUES-BP-01, EBUES-BP-02, EBUES-SERVER            |        |
|                            | >                               | 7           | Accellence Labor           | TruVision TVN1004cS        | (F) TruVision_TVN10            | EBUES-BP-01, EBUES-BP-02, EBUES-SERVER            |        |
| TruVision                  | -> 0.0.0.0:7201                 | 8           | _Test                      | Test FTP Upload            | (F) Test_FTP_Upload            | EBUES-BP-01, EBUES-BP-02, EBUES-SERVER            |        |
| Xtralis                    | -> 0.0.0.0:10000                | 9           | _Testkunde KT              | HikCam02                   | (F) Tes_kt                     | EBUES-BP-01, EBUES-BP-02, EBUES-SERVER            |        |
| AlarmServerManager         | -> 127.0.0.1:2500               |             |                            |                            |                                |                                                   |        |
|                            |                                 |             |                            |                            |                                |                                                   |        |
|                            |                                 |             |                            |                            |                                | accel                                             | ence   |

Status: Entwurf Redaktion: Dipl.-Ing. Torsten Heinrich

Dieses Dokument ist geistiges Eigentum der Accellence Technologies GmbH und darf nur mit unserer ausdrücklichen Zustimmung verwendet, vervielfältigt oder weitergegeben werden.

# Inhalt

| 1  | Sicherheitshinweise                          | 3 |
|----|----------------------------------------------|---|
| 2  | Einleitung                                   | 4 |
|    | 2.1 Accellence Alarm Server                  | 4 |
|    | 2.2 Empfang von Alarm-Push-Ereignissen       | 5 |
| 3  | Ablauf im Alarmfall                          | 6 |
| 4  | Installation                                 | 7 |
| 5  | Bedienung der Anwendung                      | 7 |
| 6  | Konfiguration des Alarmempfängers            | 8 |
|    | 6.1 Allgemeine Konfigurationswerte           | 8 |
|    | 6.2 Parameter für den AccAlarmReceiverEneoIN | 8 |
| 7  | Konfiguration der Bildquellen in EBÜS        | 9 |
|    | 7.1 Allgemein                                | 9 |
|    | 7.2 Bildquellenadapter EneolN                | 9 |
| 8  | Konfiguration einer eneoIN-Bildquelle 1      | 2 |
| 9  | Voraussetzungen1                             | 4 |
| 10 | ) Support                                    | 4 |
| 11 | l Index                                      | 5 |

# Referenzierte Dokumente

| /AlarmServer/ | Accellence Alarm Server,                 |
|---------------|------------------------------------------|
|               | https://www.ebues.de/doc/AlarmServer.pdf |

/AMS\_RCP/ Remote Control Protocol für EBÜS, https://www.ebues.de/doc/AMS\_RCP.pdf

# **1** Sicherheitshinweise

Wir freuen uns, dass Sie sich für den *AccAlarmReceiverEneoIN* entschieden haben und möchten Ihnen nun alle erforderlichen Informationen geben, damit Sie die Funktionen dieser Software optimal und sicher nutzen können.

Bitte erstellen Sie regelmäßig Sicherheitskopien von Ihren Daten, insbesondere vor der Installation neuer Software oder der Verwendung neuer Funktionen.

Accellence Technologies übernimmt keine Haftung für Datenverlust!

Bitte beachten Sie die Handbücher zu Ihrem PC und der darauf installierten Windows-Version. Kenntnisse im Umgang mit dem PC und mit Windows werden von diesem Handbuch vorausgesetzt.

Für den Betrieb der Anwendung *AccAlarmReceiverEneolN* müssen FTP-Server und die Anwendung *AccAlarmServer* eingerichtet werden. Dies beeinflusst die Zuverlässigkeit und Datensicherheit aller angeschlossenen Computer. Daher dürfen die erforderlichen Einstellungen nur von dafür qualifiziertem Personal vorgenommen werden. Alle Netzwerkzugänge sind mit geeignet konfigurierten Routern, Firewalls und Virenscannern zu sichern, die jeweils auf aktuellem Sicherheitsstandard zu halten sind.

Moderne Technologien wie der *AccAlarmReceiverEneolN* unterliegen im Zuge der laufenden Entwicklung einer ständigen Veränderung und Verbesserung. So kann es sein, dass Teile der hier beschriebenen Funktionen und Bildschirmdarstellungen sich mittlerweile verändert haben. Fragen Sie im Zweifelsfall bei unserer Hotline nach oder informieren Sie sich auf unserer Website über den aktuellen Stand.

Aktuelle Dokumente zu EBÜS finden Sie unter  $\rightarrow$  <u>www.ebues.de/docu</u>.

# 2 Einleitung

### 2.1 Accellence Alarm Server

Der Accellence Alarm Server kann auf verschiedene Alarmereignisse reagieren und abhängig davon die Bildaufschaltung an geeigneten Video-Arbeitsplätzen (VA) steuern. In diesem Dokument werden als Beispiel für solche Arbeitsplätze EBÜS Videoarbeitsplätze (EBÜS VA) verwendet.

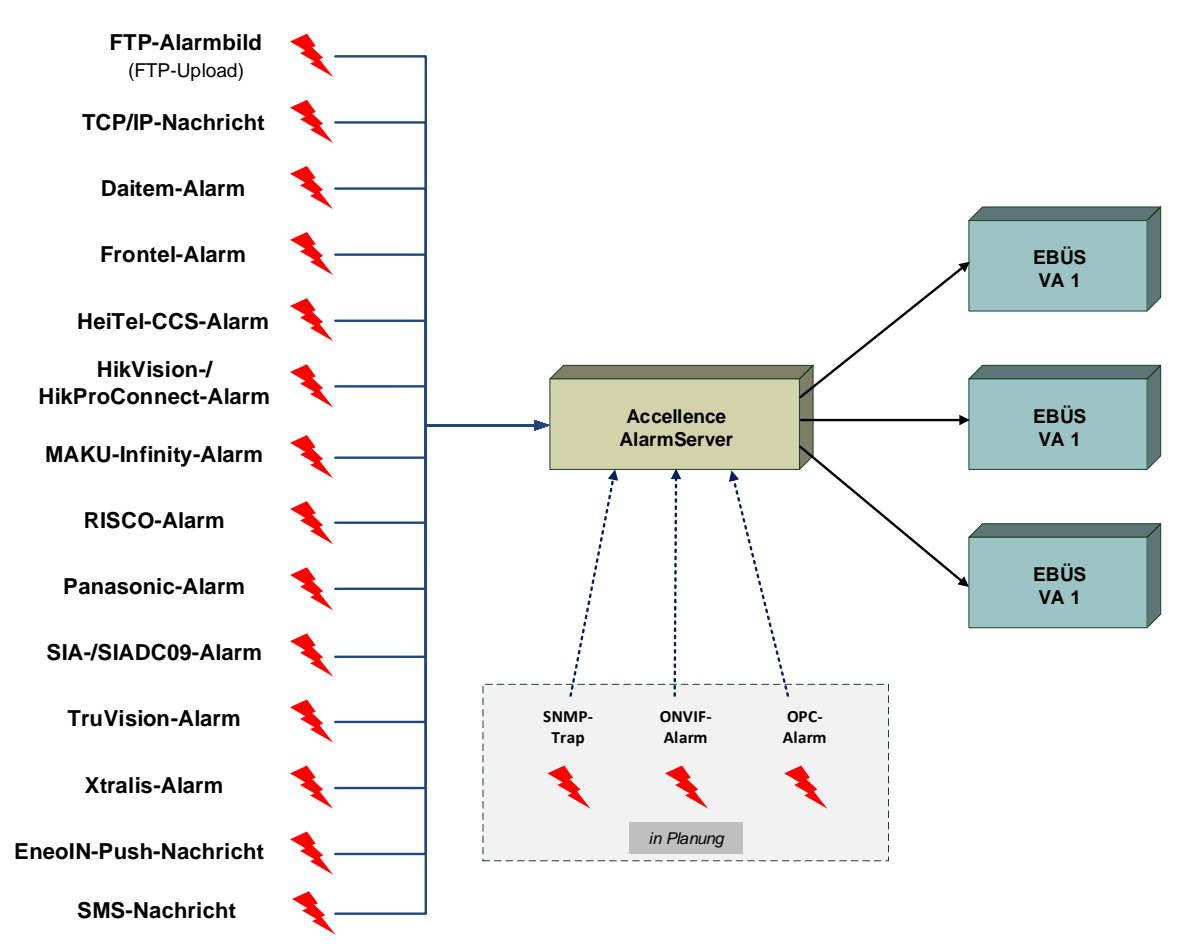

#### Abbildung 1: Accellence Alarm Server mit EBÜS Arbeitsplätzen

Der Accellence Alarm Server besteht dabei aus mehreren Software-Komponenten, u.a. aus verschiedenen Alarm-Empfängern, die jeder für sich unabhängig als Windows-Systemdienst arbeiten und für den Empfang eines bestimmten Typs von Alarmereignissen zuständig sind.

Eine Beschreibung des Accellence Alarm Servers ist im Dokument /AlarmServer/ zu finden.

In diesem Dokument wird der Empfang von Alarm-Push-Ereignissen von Geräten der IN-Serie der Firma eneo-security durch einen spezialisierten Alarmempfänger beschrieben.

### 2.2 Empfang von Alarm-Push-Ereignissen

Bildquellen der eneo-IN-Serie der Firma *eneo* dienen nicht nur dazu, Videodaten zu erfassen, zu übertragen und aufzuzeichnen, sondern können auch Alarme unterschiedlicher Art (Bewegungsalarme, Einbruchalarme etc.) erfassen und weiterleiten.

Die Art der möglichen Weiterleitung der erkannten Ereignisse hängt dabei von dem verwendeten Gerät ab. Die meisten Geräte können Alarme per FTP versenden, andere können zusätzlich Alarme und Alarmbilder über eine HTTP-Datenverbindung an ein Überwachungszentrum senden.

Die Art der Weiterleitung er HTTP-Protokoll ist bei den Geräten der IN-Serie unter dem Begriff "Push-Ereignis" eingeordnet.

- Alarm-Übertragung per FTP: Der Empfang von Alarmen, die direkt per FTP an ein Überwachungszentrum gesendet werden, wird in einem gesonderten Dokument behandelt (siehe /AlarmServer/).
- Direkte Alarm-Übertragung von der Bildquelle zur Leitstelle:
   Für den Fall der direkten Benachrichtigung über HTTP muss in dem entsprechenden Überwachungszentrum eine Software die gesendeten Telegramme empfangen und auswerten können.

Im Fall von EBÜS ist diese Software die Anwendung *AccAlarmReceiverEneoIN* der Firma Accellence Technologies. Diese Anwendung ermöglicht den Empfang der von den eneo^-IN-Geräten direkt gemeldeten Alarme und die Weiterleitung dieser Alarme innerhalb des Video-Sicherheits-Systems (VSS) EBÜS.

Die Software-Komponente *AccAlarmReceiverEneoIN* kann die Alarmereignisse empfangen und auswerten und abhängig davon die Bildaufschaltung an geeigneten Video-Arbeitsplätzen (VA) veranlassen.

Zur Weiterleitung der Alarme innerhalb des Video-Sicherheits-Systems EBÜS verwendet der AccAlarmReceiverEneoIN die Infrastruktur der Komponente AccAlarmServerFtp (siehe /AlarmServer/).

Abbildung 2 zeigt die schematische Darstellung der entsprechenden Kommunikationsbeziehungen.

Der *AccAlarmReceiverEneoIN* ist eine **reine Softwarelösung**, die auf Standard-PCs unter aktuellen Windows-Versionen läuft.

Pro Leitstelle wird nur ein einziger AccAlarmReceiverEneoIN benötigt.

Die Kommunikation zwischen dem *AccAlarmReceiverEneoIN* und den Video-Arbeitsplätzen erfolgt über das AMS\_RCP-Protokoll (siehe /AMS\_RCP/).

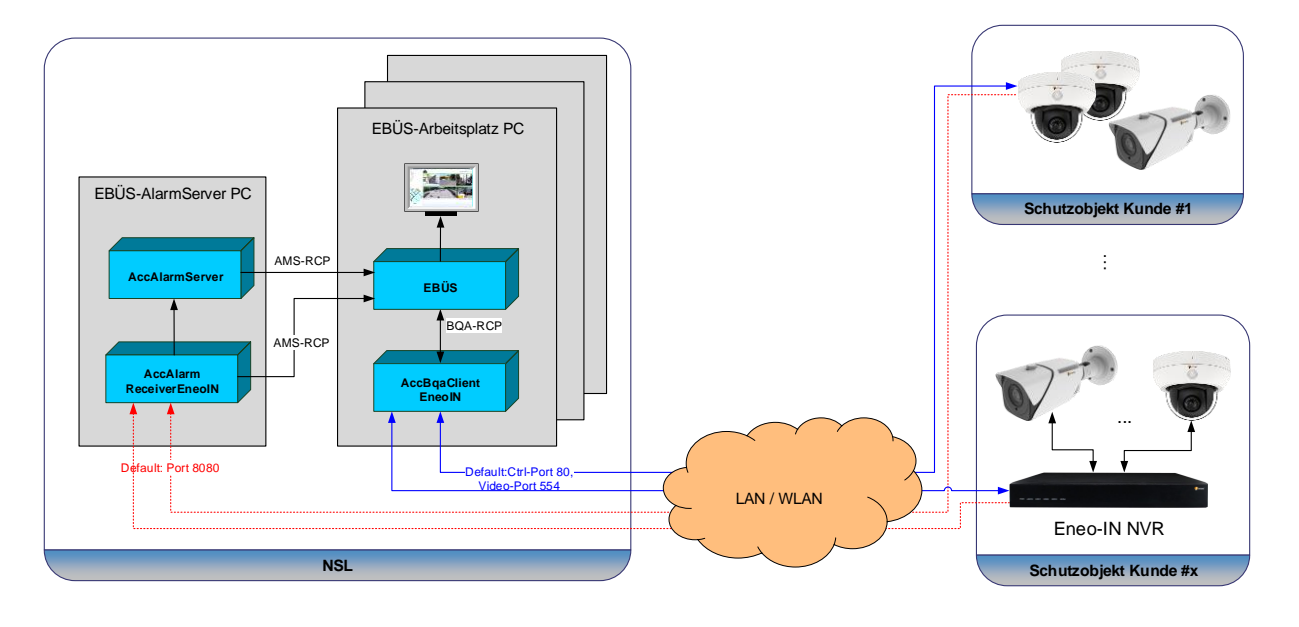

Abbildung 2: AccAlarmReceiverEneoIN mit EBÜS Arbeitsplätzen

# **3 Ablauf im Alarmfall**

Sobald ein eneo-IN Gerät ein Ereignis erkannt hat und die Alarmübertragung als "Push-Ereignis" aktiviert ist, wird dieses Ereignis über eine HTTP-Verbindung an die Anwendung *AccAlarmReceiverEneoIN* gemeldet.

Obwohl die Datenübertragung per HTTP erfolgt (Standard-Port: 80) erfolgt die Die Kommunikation mit dem *AccAlarmReceiverEneoIN* standardmäßig über den IP-Port 8080, um Konflikte mit anderen Serverkomponenten in der Leitstelle zu vermeiden, die ebenfalls diesen Port verwenden.

Der AccAlarmReceiverEneoIN wertet die empfangenen Datentelegramme aus und erkennt aus den gemeldeten Informationen, welches Gerät bei welchem Kunden den Alarm gemeldet hat.

Abhängig davon wird dann über den EBÜS Alarm Server ein EBÜS Alarmereignis der zugeordneten Bildquelle aus dem entsprechenden Schutzobjekt signalisiert.

Je nach Ereignis werden automatisch die zugehörigen Videobilder geladen und über den EBÜS-Alarmserver den entsprechenden EBÜS-Arbeitsplätzen zur Verfügung gestellt.

### **4** Installation

Die Installation des Alarm Empfängers *AccAlarmReceiverEneoIN* erfolgt über die Installation des Accellence Alarm Servers (siehe /AlarmServer/).

# **5 Bedienung der Anwendung**

Die Komponente *AccAlarmReceiverEneoIN* wird als Betriebssystemdienst installiert. Sie arbeitet nach dem Programmstart völlig selbständig und benötigt daher für den Empfang von Alarmen keine Benutzerinteraktionen.

Alle Komponenten des Accellence Alarm Server besitzen jedoch eine gemeinsame Benutzerschnittstelle zur Anzeige von Konfigurationsdaten und Alarmereignissen. Diese Benutzerschnittstelle wird durch die Anwendung **AccAlarmServerManagerUi** bereitgestellt.

Eine Beschreibung dieser Benutzerschnittstelle ist im Dokument /AlarmServer/ zu finden.

# 6 Konfiguration des Alarmempfängers

### 6.1 Allgemeine Konfigurationswerte

Die Einstellungen für den Accellence Alarm Server und seiner verschiedenen Software-Komponenten erfolgt zentral über die Konfigurationsdatei AccAlarmServer.xml, die während der Installation im Installations-Verzeichnis des Accellence Alarm Servers abgelegt wird, z.B. C:\EBÜS\Alarmserver.

Einige Konfigurationswerte können über einen Konfigurationsdialog der Anwendung *AccAlarmServerManagerUi* verändert werden, andere nur durch direkten Zugriff auf diese Datei mittels eines geeigneten Editors.

Bitte beachten Sie hierzu die Hinweise, die im Dokument /AlarmServer/ gegeben werden.

Im Folgenden werden nur die einzelnen Konfigurationsparameter für den *AccAlarmReceiverEneoIN* und die Bedeutung der einzelnen Werte beschrieben.

### 6.2 Parameter für den AccAlarmReceiverEneolN

In der Kategorie EneoINAms der Konfigurationsdatei AccAlarmServer.xml werden Konfigurationswerte für die Behandlung von eneoIN-Alarmen abgelegt.

| Name              | Тур        | Anfangswert | Beschreibung                                                                                                    |
|-------------------|------------|-------------|----------------------------------------------------------------------------------------------------|
| AuthMode          | String     | digest      | Methode der HTTP-<br>Authentifizierung. Mögliche<br>Werte sind: "none", "basic",<br>"digest".                                                                    |
| ListenIpInterface | String     | 0.0.0.0     | TCP/IP-Interface, auf dem der<br>Dienst auf eingehende<br>Verbindungen wartet.                                                                                   |
| ListenIpPort      | ULong      | 8080        | TCP/IP-Port, auf dem der Dienst<br>auf eingehende Verbindungen<br>wartet.                                                                                        |
| UserName          | String     | ebues       | Benutzername für die Anmeldung<br>beim Verbindungsaufbau                                                                                                    |
| Password          | String     | k.A.        | Passwort für die Anmeldung<br>beim Verbindungsaufbau                                                                                                    |
| String            | StringList | -           | Liste on IP-Adressen, von denen<br>eingehende Verbindungen<br>akzeptiert werden.<br>Ist diese Liste leer, werden alle<br>eingehenden Verbindungen<br>akzeptiert. |

 Tabelle 6.1 Konfigurations-Parameter der Kategorie EneoINAms

# 7 Konfiguration der Bildquellen in EBÜS

### 7.1 Allgemein

Alle Bildquellen werden einfach, einheitlich und zentral mit der Konfigurationssoftware EBÜS Config.exe eingerichtet und verwaltet.

Dort werden auch alle erforderlichen Daten für den Alarmempfänger AccAlarmReceiverEneoIN konfiguriert

Sobald der Typ einer Bildquelle festgelegt wurde, werden alle dafür benötigten Parameter automatisch abgefragt.

Damit die alarmspezifischen Parameter angezeigt werden, muss die Checkbox "Alarm" gesetzt werden; die zugehörigen Parameter werden anschließend rot unterlegt angezeigt (siehe Abbildung 3).

### 7.2 Bildquellenadapter EneolN

Damit der Alarmempfänger AccAlarmReceiverEneoIN die "Alarm-Push-Ereignisse", die von Eneo-IN-Geräten übermittelt werden, eindeutig einer bestimmten Quelle in einem Schutzobjekt zuordnen kann, müssen bestimmte Informationen in *EBÜS\_Config* konfiguriert werden.

In *EBÜS\_Config* werden nach Auswahl einer Bildquelle vom Typ *EneoIN* die für diesen Bildquellentyp relevanten Konfigurationswerte angezeigt (siehe Abbildung 3).

| 💥 EBÜS_Config - Ver. 2.2.1.13002 :         | k64 - Schutzobjekte, Lagepläne und I     | 81dquellen konfigurieren C:\EBUES\Schutzobjekte\ — 🗆 🗙                                                                                                    |
|--------------------------------------------|------------------------------------------|----------------------------------------------------------------------------------------------------|
| Schutzobjekt                               | Lageplan Objektdaten Bildquellen         | 🖃 👝 💼 🙁 🗖 🐼 🎁 Eingegebene Daten prüfen 🛛 👔 Hilfe                                                                                                    |
| Accellence_Geutebrueck                     | Bildguelle                               | Verhindung Kamaran Reputator Videosour Austrian Info                                                                                                    |
| Accellence_Hanwha                          | EneoDVR_2                                | The device of the second second secon |
| Accellence_HanwhaWAVE                      | EneoIPC ACX                              | Typ der Didduelle Parameter für den gewanten Bioduellen/02. DPU Alarm Start Check                                                                                                    |
| Accellence_Heitel                          | EneoIPC THE                              | Digipiyon A In-Adlesse duer Divisivanie, rach , kann ein For-Hoit angegeben werden.                                                                                                    |
| Accellence_HIK                             | EneoNVR ACX                              | DigetShow                                                                                                    |
| Accellence_HIK-ProConnect                  | EneoNVR THE                              | enen PNR-5308 Benutzername für die Anmeldung bei der Bildquelle:                                                                                                    |
| Accellence_Maku Infinity<br>Accellence_Neu |                                          | admin                                                                                                    |
| Accellence Panasonic                       |                                          | ExacqVision Passwort für die Anmeldung bei der Bildquelle:                                                                                                    |
| Accellence_ProtectionOne                   |                                          | EXE REPRESENCES                                                                                                    |
| Accellance ProVisionISB Y                  |                                          | EXE Win10 Optional: Videoport (Default=554):                                                                                                    |
| - Löschen                                  | - Löschen                                | Frontel                                                                                                    |
| Accellence_Eneo                            | EneoIPC THE                              | FTP Upload Kunden-Referenz-ID, die in den Alammeldungen des Ereignis-Servers den zugehörigen                                                                                                    |
| 🔶 Neu 📏 Umbenennen                         | 🔶 Neu 🛛 📏 Umbenennen                     | GeoVision_SDK Eneo                                                                                                    |
|                                            | Daten der aktuell gewählten              | Geutebrück GCore<br>Objekt-Referenz-ID, die in den Alammeldungen des Ereignis-Servers die zugehörige Bild                                                                                                    |
| accellence                                 | Nonjoran                                 | Geutebrück GCore_V4.2 EneoPTZ                                                                                                    |
| Die aktuellen Änderungen wurden            |                                          | Geutebrück GeViScope ohne Ali<br>Unterverzeichnis des FTP-Servers, in dem diese Bildquelle ihre Alarmbilder ablegt:                                                                                                    |
| noch nicht gespeichert.                    | <u>n</u> eintugen                        | Geutebrück Multiscope EneoPTZ                                                                                                    |
|                                            | ፍ wiederherstellen                       | Glocalrobotics<br>Geschwindigkeit für die Kamerasteuerung (1100):                                                                                                    |
|                                            | 🔚 speichern                              | H323                                                                                                    |
|                                            | 📥 drucken                                | Hanwha-WAVE   Optional: RTSP Tunneling (1 = RTSP over TCP aktivieren):                                                                                                    |
|                                            | Lizenzen                                 | < > 1 v                                                                                                    |
| 🐡 BQAs aktualisieren 🛛 📰                   | Bildquellen Kameras                      | Auswahl aufheben Zugriff ohne Verschlüsselung (HTTP) oder via SSL (HTTPS):                                                                                                    |
|                                            | gesamt: 10000 10000<br>beputzt: 345 5969 | DNS Auflösung IPv4 in EBÜS                                                                                                    |
| Konfiguration beenden 📲                    | frei: 9655 4031                          | Aufschaltung nur mit VENG                                                                                                    |

Abbildung 3: Konfiguration von EneolN-Bildquellen

Wie bereits erwähnt, erfolgt die Übertragung der sogenannten Push-Ereignisse von eneoIN-Geräten über das HTTP-Protokoll. Hierzu muss in einem eneoIN-Gerät eine gültige HTTP-URL (URL=Uniform Resource Locator) eingegeben werden (Kapitel 8).

Damit der Alarmempfänger AccAlarmReceiverEneoIN aus der eingehenden URL die entsprechende Bildquelle ermittelt werden kann, wird diese URL u.a. aus einer ID für das spezifische Schutzobjekt (CustomerId) und einer ID für die spezifische Bildquelle (DeviceId) gebildet.

#### Die URL wird gebildet nach der Vorschrift:

"http://<username>:<passwort>@<IPAddresse>:<Port>/<CustomerId>/setEvent?deviceId=<DeviceId>

#### z.B.

"http://ebues:123@10.1.0.200:8080/eneoin/**Eneo**/setEvent?deviceId =**Cam1**"

In dem Feld Kunden-Referenz-ID ist die CustomerId einzugeben, die das Schutzobjekt eindeutig identifiziert.

Dieser Eintrag ist von der Leitstelle zu vergeben und sollte über alle Schutzobjekte eindeutig sein.

Es muss hier eine Buchstaben-Zahlen-Kombination gewählt werden, die innerhalb einer URL verwendet werden dürfen (siehe <u>https://de.wikipedia.org/wiki/URL-</u> Encoding ).

In dem Feld Objekt-Referenz-ID ist die DeviceId einzugeben, die die Bildquelle innerhalb des Schutzobjektes eindeutig identifiziert.

Dieser Eintrag ist von der Leitstelle zu vergeben und muss innerhalb eines Schutzobjektes eindeutig sein.

Es muss auch hier eine Buchstaben-Zahlen-Kombination gewählt werden, die innerhalb einer URL verwendet werden dürfen (siehe oben).

In dem Feld Unterverzeichnis des FTP-Servers ist ein eindeutiger Name für ein Unterverzeichnis auf dem FTP-Server des EBÜS-Alarmservers einzutragen (siehe /AlarmServer/).

Der Name für dieses Unterverzeichnis darf keine Umlaute oder Sonderzeichen enthalten!

In der Anwendung *AlarmServerManagerUi* auf dem EBÜS-Alarmserver werden nach Empfang der EneoIN-Konfigurationsdaten die für den Alarmempfang relevanten Daten folgendermaßen angezeigt (siehe auch /AlarmServer/):

| 🛃 AccAlarmServerManagerUi 3.5.1.0 (AlarmServer 3.5.0.0006 | i)                    |              |                       |                 |          |                      |                            | - 🗆              | $\times$ |
|-----------------------------------------------------------|-----------------------|--------------|-----------------------|-----------------|----------|----------------------|----------------------------|------------------|----------|
| Konfiguration Alarmlogbücher VCA Analyse Logdateien       |                       |              |                       |                 |          |                      |                            |                  |          |
| Überwachte Verbindungen                                   | EneoIN: Alarme und Me | eldungen     |                       |                 |          |                      |                            |                  |          |
| Alarmdienste S Beschreibung                               | EBÜS Alarm-Warteschla | nge (0) Verl | bundene Arbeitsplätze | Konfigurierte A | Narme E  | mpfangene Ereignisse | Technische Meldungen       | Spezialfunktione | n        |
| FTP 127.0.0.1:21 ->                                       | Curber                |              |                       |                 |          |                      |                            |                  |          |
| EneoIN -> 0.0.0.0:443(HTTPS);0.0                          | 2 Suchen              | [            |                       |                 |          | [                    |                            |                  | -        |
| AlarmServerManager -> 127.0.0.1:2500                      | Schutzobjekt          | Bildquelle   | Unterverzeichnis      | ID ID           | ID       | •                    | Path                       | von              |          |
|                                                           | 1 Accellence_Eneo     | EneoIPC THE  | EneoPTZ               | Eneo            | EneoPT   | Z /eneoin/Eneo/      | setEvent?deviceId=EneoPTZ  | EBUES-BUILD      |          |
|                                                           | 2 Accellence_Eneo     | EneoIPC ACX  | EneoPTZ_ACX           | Eneo            | EneoPTZ_ | ACX /eneoin/Eneo/set | Event?deviceId=EneoPTZ_ACX | EBUES-BUILD      |          |
|                                                           |                       |              |                       |                 |          |                      |                            |                  |          |
|                                                           |                       |              |                       |                 |          |                      |                            |                  |          |
|                                                           |                       |              |                       |                 |          |                      |                            |                  |          |
|                                                           |                       |              |                       |                 |          |                      |                            |                  | _        |
| Verbindung zu Dienst 'AlarmServerManager' hergestellt     |                       |              |                       |                 |          |                      |                            | accelle          | nce      |

Abbildung 4: Für Alarmempfang konfigurierte EneolN-Bildquellen im AlarmServerManagerUi

In der Spalte Event-URL-Pfad (Ereignis-URL-Pfad) ist der URL-Pfad zu sehen, der für die Bildung der URL verwendet werden muss, der in der Bildquelle konfiguriert werden muss (Kapitel 0).

# 8 Konfiguration einer eneolN-Bildquelle

Damit Alarm-Push-Ereignisse von eneoIN-Bildquellen direkt an die Leitstelle übertragen werden und in EBÜS empfangen werden können, müssen diese entsprechend konfiguriert werden.

Eine detaillierte Beschreibung ist vom Hersteller direkt abzufragen. Da sich die entsprechenden Schritte bei den verschiedenen Gerätetypen unterscheiden können, kann an dieser Stelle nur ein grober Überblick gegeben werden.

Die Konfiguration der Alarm-Übertragung erfolgt unter dem Menüpunkt "Push-Ereignisse" (siehe Abbildung 5).

| <u>ട്</u> епео <sup>.</sup>                   |                 |                                        |          |      | 14/5-d     | P                 |
|-----------------------------------------------|-----------------|----------------------------------------|----------|------|------------|-------------------|
| ·                                             |                 |                                        |          | Live | wiedergabe | Ferneinstellungen |
| F <sup>#</sup> Kanal                          | Push-Ereignisse |                                        |          |      |            |                   |
| Live   Bildsteuerung  <br>Privatzone          | Aktivieren      |                                        |          |      |            |                   |
| பராகhme                                       | Name            | PushEreignis1                          |          |      |            |                   |
| Videostream   Aufnahme  <br>Standbildaufnahme | Push Way        | HTTP UDP                               |          |      |            |                   |
|                                               | Benutzername    | ebues                                  |          |      |            |                   |
| Konfiguration   Alarm                         | Kennwort        | •••••                                  | <b>©</b> |      |            |                   |
| Push-Ereignisse                               | Serveradresse   | 10.1.0.200                             |          |      |            |                   |
| <i>(</i> ) кі                                 | Port            | 8080                                   |          |      |            |                   |
| Konfiguration  <br>Datenbanken   Alarm        | URL             | /eneoin/Eneo/setEvent?deviceId=EneoPTz |          |      |            |                   |
| Statistiken                                   | Methode         | POST                                   |          |      |            |                   |
| Allgemein   E-Mail   FTP                      | Intervall       | AUS                                    |          |      |            |                   |
| RTSP   DDNS   HTTPS                           |                 |                                        |          |      |            |                   |

Abbildung 5: Konfiguration von Push-Ereignissen

In dem Eingabefeld Serveradresse ist die IP-Adresse des Rechners einzutragen, unter der der AccAlarmReceiverEneoIN von dem Schutzobjekt erreichbar ist.

Der TCP/Port, der in dem Eingabefeld Port eingetragen ist, muss dabei dem Listen-IP-Port des *AccAlarmReceiverEneolNs* entsprechen (siehe Kapitel 6.2). Per Default wird der Port 8080 verwendet.

Durch Drücken der Schaltfläche Speichern werden die Daten im Gerät übernommen.

Die Konfiguration der durchzuführenden Aktionen bei den verschiedenen Alarmarten erfolgt unter dem Menüpunkt Ereignis-Alarm oder dem Menüpunkt KI-Alarm.

Sollen die Alarme als "Push-Ereignis" an das Überwachungszentrum übertragen werden, das wie in Abbildung 5 konfiguriert wurde, muss hier die Option "Ereignisbericht" aktiviert werden (siehe Abbildung 6).

AccAlarmReceiverEneoIN.docx

| eneo                                            |   |       |            |          |          |         |     |     |     |    |    |    | Live | Wi  | edergabe | Ferneinstellungen |
|-------------------------------------------------|---|-------|------------|----------|----------|---------|-----|-----|-----|----|----|----|------|-----|----------|-------------------|
| F <sup>#</sup> Kanal                            | Â | FD    | FR         | AD       | LPR      | PD & VD | PID | LCD | SOD | СС | FA | CD | QD   | LPD | RSD      |                   |
| Live   Bildsteuerung  <br>Privatzone            | I | Nach  | der Aufze  | eichnung | 5 Sekund | de      |     |     |     |    |    |    |      |     |          |                   |
| 🛱 Aufnahme                                      |   | E-Ma  | il senden  |          |          |         |     |     |     |    |    |    |      |     |          |                   |
| Videostream   Aufnahme<br>Standbildaufnahme     | 1 | FTP-I | Bild-Uploa | ıd       |          |         |     |     |     |    |    |    |      |     |          |                   |
|                                                 |   | FTP-  | video-Upl  | oad      |          |         |     |     |     |    |    |    |      |     |          |                   |
| Konfiguration   Alarm                           | I | Cloud | I-Bild     |          |          |         |     |     |     |    |    |    |      |     |          |                   |
| Push-Ereignisse                                 |   | Cloud | l-Video    |          |          |         |     |     |     |    |    |    |      |     |          |                   |
| KI Konfiguration                                |   | Aufna | ihme aktiv | vieren   |          |         |     |     |     |    |    |    |      |     |          |                   |
| Datenbanken   Alarm  <br>Statistiken            |   | Warn  | licht      |          |          |         |     |     |     |    |    |    |      |     |          |                   |
| ) Netzwerk                                      |   | Ereig | nisbericht |          |          |         |     |     |     |    |    |    |      |     |          |                   |
| Allgemein   E-Mail   FTP<br>RTSP   DDNS   HTTPS |   | Siren | e          |          |          |         |     |     |     |    |    |    |      |     |          |                   |

Abbildung 6: Konfiguration von Ereignissen

# 9 Voraussetzungen

- Für die Alarmübertragung zur Leitstelle müssen die Bildquellen über ein TCP/IP-Netzwerk mit dem *AccAlarmReceiverEneoIN* verbunden sein.
- Der AccAlarmReceiverEneoIN muss über ein TCP/IP-Netzwerk mit den zu steuernden Video-Arbeitsplätzen verbunden sein und muss, wie alle Video-Arbeitsplätze, eine feste IP-Adresse haben.

# **10** Support

Haben Sie noch Fragen zu EBÜS? Dann wenden Sie sich bitte

- per E-Mail an support@accellence.de
- telefonisch unter 0511 277.2490

an unsere Hotline. Wir sind Werktags von 9:00-17:00 Uhr zu erreichen.

Aktuelle Informationen zu EBÜS finden Sie stets unter  $\rightarrow$  www.ebues.de.

Wir wünschen Ihnen viel Erfolg bei Ihrer Arbeit mit EBÜS und stehen für Ihre Wünsche und Fragen jederzeit gern zu Ihrer Verfügung.

#### EneoIN Alarm Empfänger

# 11 Index

#### -A-

| AccAlarmServer.xml       |
|--------------------------|
| AccAlarmServerManagerUi7 |
| Alarm-Push-Ereignis5     |
| AlarmServer              |
| AccAlarmServer.xml8      |
| Konfigurationswerte8     |
| -C-                      |
| CustomerId10             |
| -D-                      |
| DeviceId10               |
| - <b>K</b> -             |

Komponenten des Alarm-Servers......4

### 

#### -L-

| Listen-IP-Port | 2 |
|----------------|---|
|----------------|---|

#### -0-

| Objekt-Referenz-ID | <br>10 |
|--------------------|--------|
| Objekt-Referenz-iD | <br>10 |

#### -P-

| Push-Ereignis   | 5  |
|-----------------|----|
| Push-Ereignisse | 12 |